## Hilfe & Support Stingray Music App

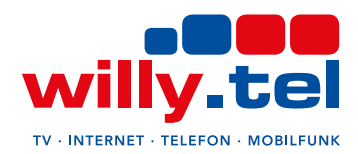

## Kurzanleitung

- 1 Laden Sie Stingray Music im GooglePlay Store oder Apple App Store herunter.
- 2 Starten Sie die App und tippen Sie auf "Anbieter auswählen".
- 3 Wählen Sie willy.tel als Ihren Anbieter aus, um Ihren kostenlosen Zugang zu erhalten.
- 4 Sie können nun die App entweder mit dem Fernseher autorisieren oder die App 7 Tage ohne Autorisierung testen.
- 5 Sie autorisieren die App mit Ihrem Fernseher, indem Sie einen der 50 TV-Audiokanäle von Stingray Music auf Ihrem TV-Gerät einschalten. Dann halten Sie das Mikrofon Ihres Mobilgeräts nahe an die TV-Lautsprecher. Wenn Sie bereit sind, tippen Sie auf "Jetzt Anhören" und warten, bis der Kanal erkannt wird.
- 6 Geschafft! Ihnen stehen jetzt 50 Kanäle zur Verfügung. Alle 6 Monate muss die Autorisierung erneut vorgenommen werden.

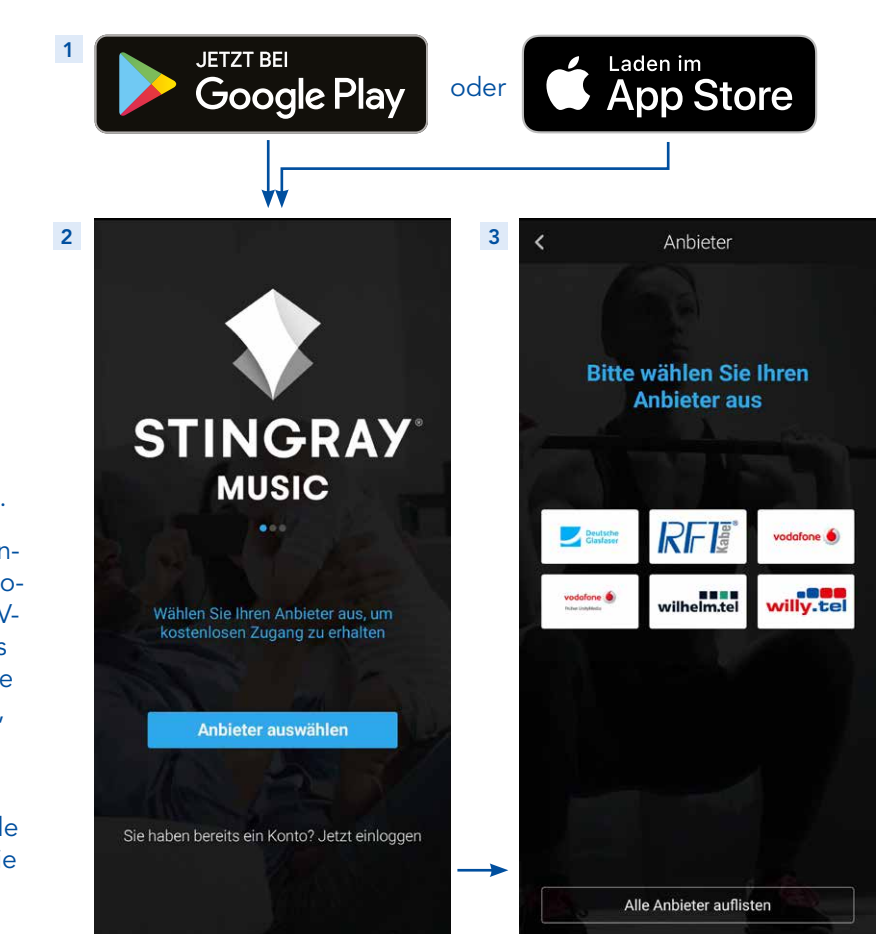

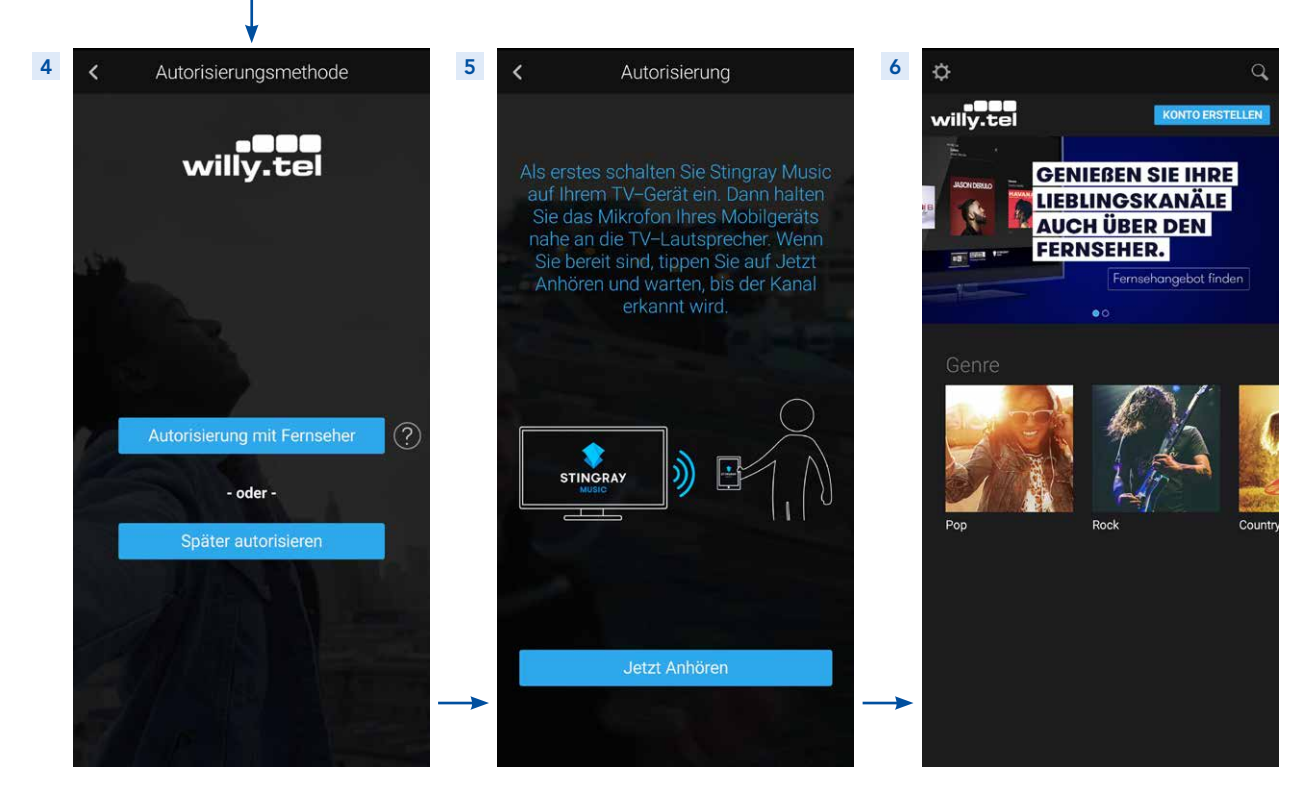

**Hinweis:** Eine zusätzliche Registrierung bei Stingray ist rein optional und nicht notwendig, um die Autorisierung durchzuführen. Wenn Sie sich mit Ihrer Email-Adresse in der App registrieren, melden Sie sich für den Stingray-Newsletter an und stimmen zu, dass Stingray Music Ihnen z. B. Infos zu kommenden Highlights schicken darf.

Gern stehen wir Ihnen für Fragen zur Verfügung. Rufen Sie uns einfach unter unserer kostenlosen Hotline 0800 - 333 44 99 an oder besuchen Sie uns direkt in einem unserer Service-Center.